# WEB+DBシステム(応用編)

### 第13回(2016年12月22日) 人気投票サイトの制作(2/3)

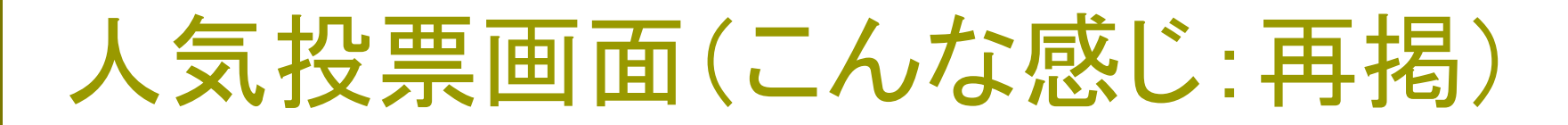

### 好きな野菜に投票しよう!

あなたの投票権番号: 12345

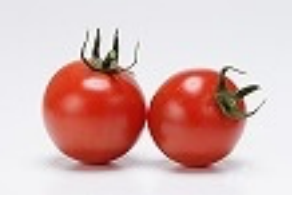

トマトに一票

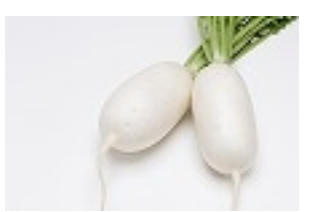

現在は、大根に投票済みです。

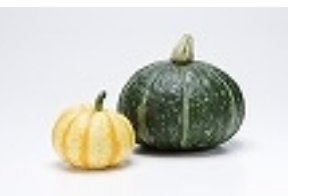

カボチャに一票

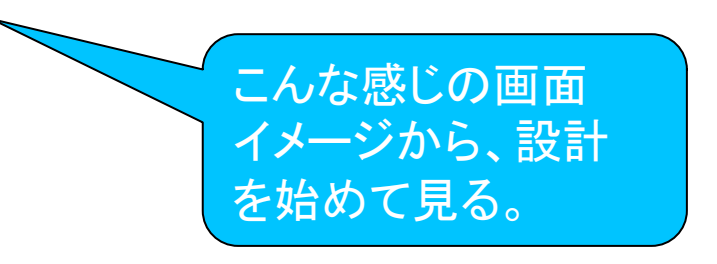

# ランキング画面(これが見たい)

### 野菜人気Best10!

第1位

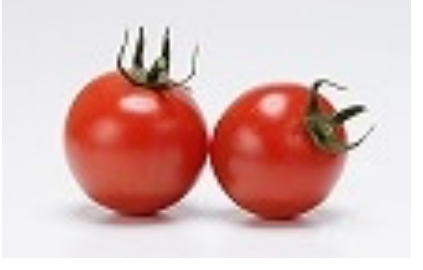

トマト 234票

第2位

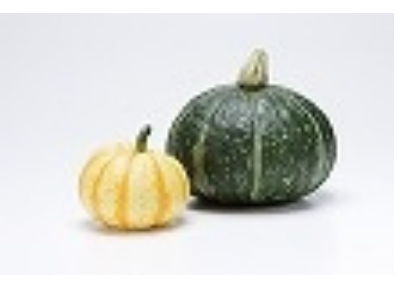

カボチャ 123票

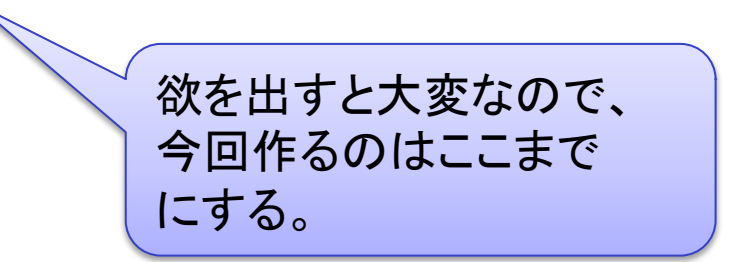

### 今日の目標

人気投票画面で「投票権番号」の有効を確認。 ユーザの、投票権番号の入力画面の処理。

人気投票画面で「投票」を記録する。
投票結果を集計する。
ランキング画面に表示する。
投票権番号の発行機能を、管理者権限のあるログインユーザに限定する。

# 投票権入力の考え方(再掲)

Voteクラスのインスタンスで、投票権番号を入力させ ます。このインスタンスデータは、ログイン時のデー タ入力の確認にのみ使います。

投票権番号とセキュリティコードをデータとして持つの で、このクラスのインスタンスを受け取り、Ticketク ラスのデータと照合します。

この番号が有効だったら、Ticketsクラスからデータを 取得し、vote画面で制御に使います。

# 前回最終のテストラン

# http://127.0.0.1:3000/votes/login で、一般ユーザの「投票権確認」を行います。 番号を入力したら、投票画面へリンクすることを確認します。

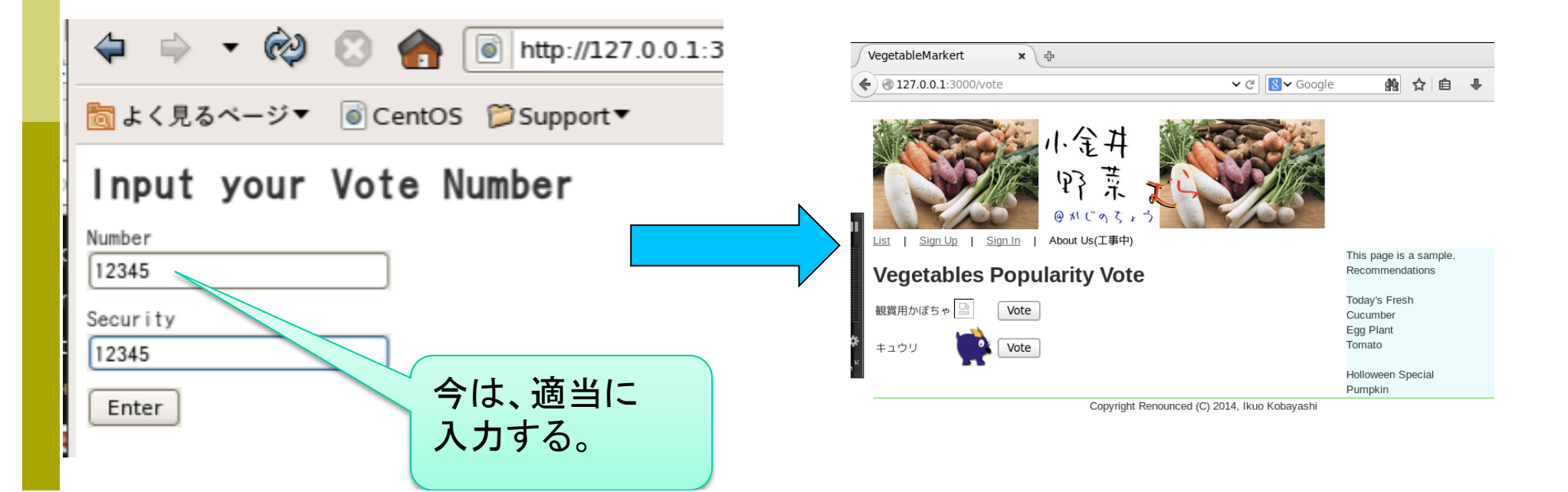

### 投票権番号の取り出し

login画面では、Voteクラスのインスタンスを form\_forで指定しました。そこで、このパラメータを 取り出します。 @vote = Vote.new( params[:vote]) POSTされたパラメータを取り出す場合は、 params[:name] で取り出します。さらに、Voteクラスのインスタンスとし て再編します。

# パラメータの有効確認

Checkメソッドを、以下のように書いてみます。

「投票権番号」が、有効かどうかの確認です。

# 有効なら、投票画面に、無効ならInvalid numberの表示を出して、再びlogin画面に戻ります。

```
def check
  @vote = Vote.new(params[:vote])
  @ticket = Ticket.find_by_number(@vote.number)
  if @ticket.nil? then
    redirect_to votes_login_url, :notice=>'Invalid number'
    else
    redirect_to votes_index_url
    end
  end
end
```

# 自動生成でない、アクセス許可

# このままテストランすると、以下のエラーが表示されます。これは、手作業で修正する必要があります。

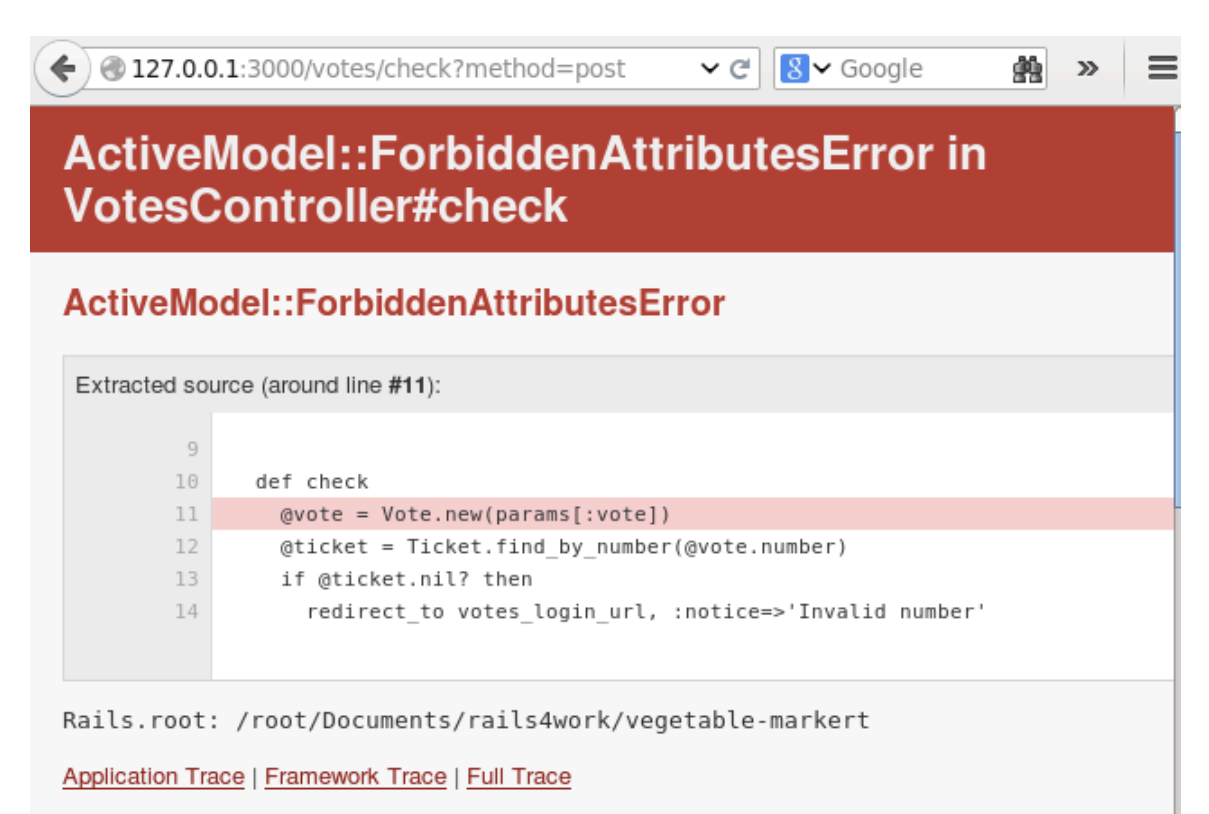

app/controllers/votes\_controller.rb:11:in `check'

### ForbiddenAttributesError対応

### 前述のエラーに対応するためには、

@vote = Vote.new(params[:vote])

を

@vote = Vote.new(params[:vote].permit(:number,:security)) に修正します。

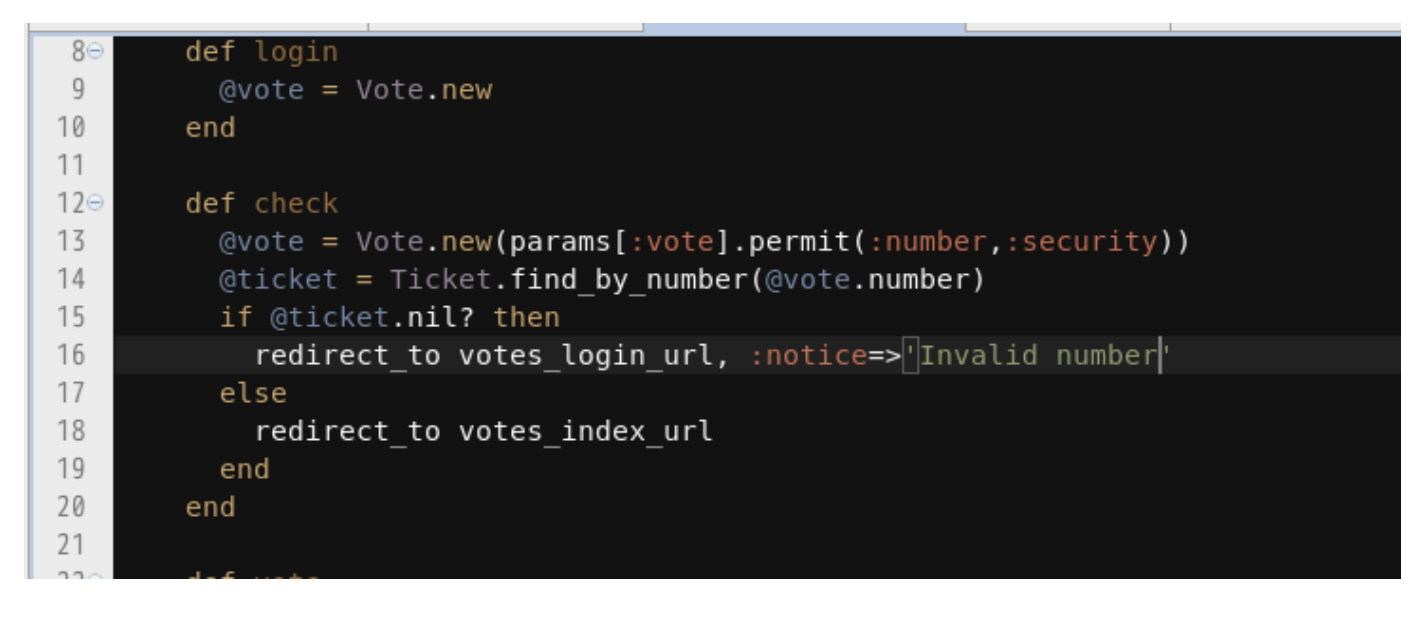

# TicketsControllerのエラー対応

### resond\_withを使う際に、以下のエラーが出る場合 があります。その際には

respond\_to :html, :xml, :json

### を追記します。

| RuntimeError in TicketsController#index         In order to use respond_with, first you nee to in the class level.         Image: Class level.         Image: Class level.         Imag                                                                                                    |                                                                                                    | ✓ C Google                                                                                                    |
|----------------------------------------------------------------------------------------------------|----------------------------------------------------------------------------------------------------|----------------------------------------------------------------------------------------------------|
| <pre>In order to use respond_with, first you nee<br/>to in the class level.</pre> Image: Structed source (around line #6):       Image: Structed source (around line #6):       Image: Structed source (around line #6):         Image: Structed source (around line #6):       Image: Structed source (around line #6):       Image: Structed source (around line #6):         Image: Structed source (around line #6):       Image: Structed source (around line #6):       Image: Structed source (around line #6):         Image: Structed source (around line #6):       Image: Structed source (around line #6):       Image: Structed source (around line #6):         Image: Structed source (around line #6):       Image: Structed source (around line #6):       Image: Structed source (around line #6):         Image: Structed source (around line #6):       Image: Structed source (around line #6):       Image: Structed source (around line #6):         Image: Structed source (around line #6):       Image: Structed source (around line #6):       Image: Structed source (around line #6):         Image: Structed source (around line #6):       Image: Structed source (around line #6):       Image: Structed source (around line #6):         Image: Structed source (around line #6):       Image: Structed source (around line #6):       Image: Structed source (around line #6):         Image: Structed source (around line #6):       Image: Structed source (around line #6):       Image: Structed source (around line #6):         Image: Structed source (around line #6):       Image: Stru | RuntimeError in TicketsControll                                                                                                    | er#index                                                                                                    |
| Extracted source (around line #6):<br>4 def index<br>5 @tickets = Ticket.all<br>6 respond_with(@tickets)<br>7 end<br>7 end<br>9 def show<br>9 def show<br>9 def show<br>10 def show<br>11 respond_with(@ticket)<br>9 def show<br>12 end<br>13                                                                                                    | In order to use respond_with, first you nee to in the class level.                                                                           | <pre> 1 Class TicketsController &lt; ApplicationController 2 before action :set ticket, only: [:show, :edit, :update, :destroy] 3 respond_to :html, :xml, :json 4 </pre>         |
| 149 der new                                                                                                    | Extracted source (around line <b>#6</b> ):<br>4 def index<br>5 @tickets = Ticket.all<br>6 respond_with(@tickets)<br>7 end<br>8<br>9 def show | <pre>5⊖ def index<br/>6 @tickets = Ticket.all<br/>7 respond_with(@tickets)<br/>8 end<br/>9<br/>10⊖ def show<br/>11 respond_with(@ticket)<br/>12 end<br/>13<br/>14⊖ def new</pre> |

### 投票権番号の制約(第12回P16再掲)

今回は、以下のようにする。

「主」となる番号は、3桁(テーブルに保存)とする。

100~999

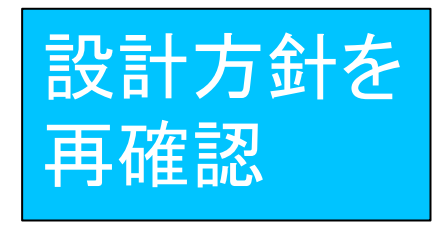

これに、チェックコードを付加する。

チェックコードでは、bit rotation, EXORなどの演算で、元のコードから類 推しにくいものを作成する。

ユーザには、「6桁」の投票権番号が渡るものとする。

例: 100 - 951, 101 - 208(適当ですが・・・)

見破られにくいチェックコードの合成方法については、各自「暗号論」などで調べて下さい。 この授業の守備範囲外とします。但し、優れたものは加点対象とします。

チェックコード部分は、毎回計算で求める。

### セキュリティコード入力

チェックコードを加えて6桁の入力とするのではなく、 本体コードとチェックコードの両方を入力させる方式 にしてしまいました。(うっかりしていました。)

Rotateのかけ方など、複雑なロジックを作れる人は、 試してみて下さい。

(レポート評価の際に、加点対象とします。)

# こんなページがありました。

### http://detail.chiebukuro.yahoo.co.jp/qa/ question\_detail/q1339774958

|                                       | burraro.yanoo.co.jp/qa/que   | estion_detail/q1339774958 | ▼ C             | Google C         | N 😼 🕹 🏠      |  |
|---------------------------------------|------------------------------|---------------------------|-----------------|------------------|--------------|--|
| 💿 よく見るページ ▼ 📋                         | 🗋 法政大学 ▼ 📋 ニュース              | ▼ 📄 iPhone開発関係 ▼ [        | 🗋 帝京平成大学 🔻 🛄 ユー | -ザ登録サイト ▼ 📄 WEBメ | ール マ 🦳 検索エンジ |  |
| グッドデザイン賞                              | 賞受賞 デザイナー                    | ズ住宅の室内を体感                 | 0               |                  |              |  |
| AHOO! 知恵袋 IDでもっと便利に新規取得<br>JAPAN ログイン |                              |                           |                 |                  |              |  |
| トップ                                   | カテゴリ                         | ランキング                     | Q&A一覧           | 回答コーナー           | ★10周年★       |  |
| Qキーワー                                 | ドで探す                         | Q&A                       | ▼ 検索            | +条件指定            | Q 質          |  |
| ○ すべてのカテゴリ <b>○</b> PHP               |                              |                           |                 |                  |              |  |
| 〇 すべてのカラ                              | Fゴリ 💿 PHP                    |                           |                 |                  |              |  |
| ○ すべてのカラ<br>知恵袋トップ > :                | Fゴリ <b>O</b> PHP<br>コンピュータテク | ノロジー > プログ                | ラミング > PHP      |                  |              |  |
| ○ すべてのカラ<br>知恵袋トップ > :                | Fゴリ <b>O</b> PHP<br>コンピュータテク | ノロジー > プログ                | ラミング > PHP      |                  |              |  |

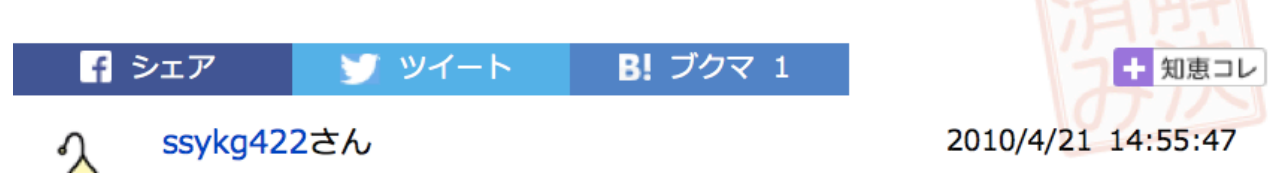

# セキュリティコード生成

### app/helpers/application\_helper.rb

### に、以下のコードを書きました。

```
module ApplicationHelper
def security_code( code, mask="0110110001011101", rotate=5 )
    maskbit = mask.to_i(2)
    d = code ^ maskbit
    x = "1"*rotate # => "11111"
    d1 = d >> rotate
    x2 = "1"*rotate + "0"*(16-rotate)
    d2 = ((d << (16-rotate)) & x2.to_i(2))
    v = d1 | d2
    return v
    end
end
```

# セキュリティコードの照合

app/controllers/votes\_controller.rb の先頭部分に include ApplicationHelper と書きます。

その上で、checkメソッドを、次のページのように書き 換えます。

### checkメソッド

```
def check
```

```
@vote = Vote.new(params[:vote].permit(:number, :security))
```

```
@ticket = Ticket.find_by_number(@vote.number)
```

```
if @ticket.nil? then
```

```
redirect_to votes_login_url, :notice=>'Invalid number'
```

else

```
if security_code(@vote.number) == @vote.security then
```

```
redirect_to votes_path
```

else

```
redirect_to votes_login_url, :notice=>'Invalid Security Code'
end
```

end

end

### Checkメソッド

| 🐑 vot | es_contro | ller.rb ⊠ | 🐑 login.html.ert | 2    | 🐑 tickets_co |
|-------|-----------|-----------|------------------|------|--------------|
| 1     | include   | Applicat  | ionHelper        |      |              |
| 2     |           |           |                  |      |              |
| 30    | class Vo  | tesContr  | oller < Applic   | :ati | onController |
| 4⊖    | def in    | dex       |                  |      |              |
| 5     | @mer      | chandise  | s = Merchandis   | se.a | 11           |
| 6     | end       |           |                  |      |              |
| 7     |           |           |                  |      |              |

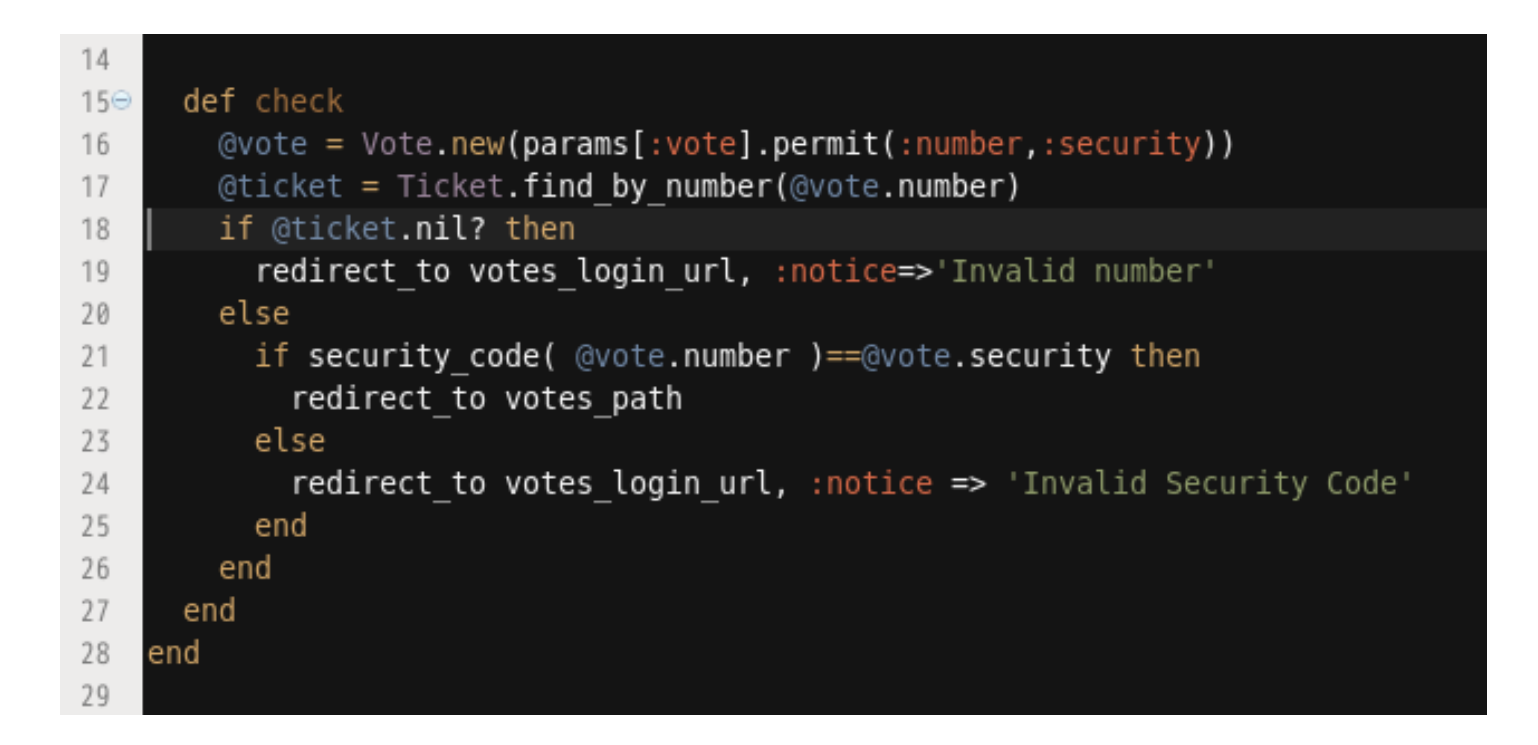

# 忘れずに、Ticketsを発行し、確認

### http://127.0.0.1:3000/tickets

で、scaffoldしたticketsで、「new ticket」を登録し、 そのsecurity\_codeを画面で見られるように、工夫 してください。

(indexを修正すれば、 見られます。) 🗧 🛞 127.0.0.1:3000/tickets

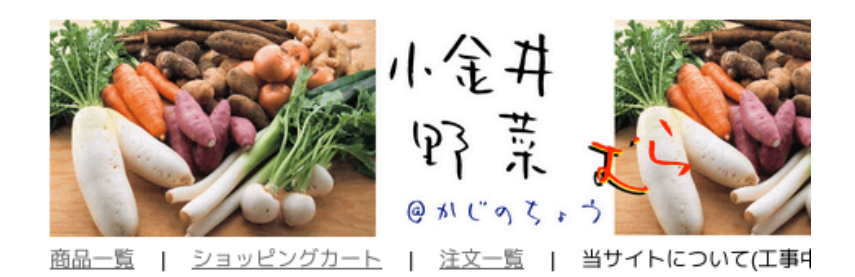

#### **Listing Tickets**

Number Vote Security

12345 8931 Show Edit Destroy

New Ticket

Copyright renounced 2015 by I.K

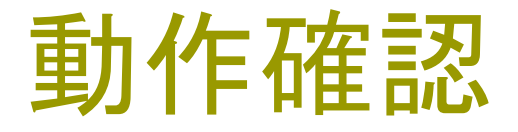

ここまでのプログラム修正で、 http://127.0.0.1:3000/votes/login で、Ticketsで登録した「投票権番号」が有効か、確認 されて、無効な「セキュリティコード」の場合には、再 びログイン画面に戻ることを確認して下さい。

# 投票時の、チケット確認

- これまで、投票画面では「チケット」を無確認でしたが、 有効な投票権番号を入力しないと投票できないよう にします。
- 同時に、投票した番号を、記録して行きます。 修正箇所は3カ所です。
- (1) checkメソッドの修正
- (2) indexメソッドの修正
- (3) index.html.erbで、投票権番号の表示

# Redirect\_toでパラメータを渡す

- Checkメソッドから、indexメソッドにパラメータを渡す ために、
  - redirect\_to votes\_path
- を以下のように書き換えます。
- redirect\_to :controller => 'votes', :action=>'index',

:number=>@ticket.number

これで、:numberというパラメータを渡すことができま す。

### Checkメソッド(パラメータ渡・修正後)

16

```
def check
13⊝
14
         @vote = Vote.new(params[:vote].permit(:number,:security))
15
         @ticket = Ticket.find by number(@vote.number)
         if @ticket.nil? then
16
17
            redirect_to votes_login url, :notice=>'Invalid number'
         else
18
19
            if security code(@vote.number) == @vote.security then
              redirect to :controller => 'votes', :action=>'index',
20
21
                  :number=>@ticket.number
22
            else
23
              redirect to votes login url, :notice=>'Invalid Security Code'
24
            end
25
         end
26
        end
27
```

### Indexメソッド

### 投票権を確認し、番号を渡されていない場合には ログイン(投票権番号入力)に画面をredirectする ようにします。

def index

@merchandises = Merchandise.all

@ticket = Ticket.find\_by\_number(params[:number])

if @ticket.nil? then

redirect\_to votes\_login\_url

end

end

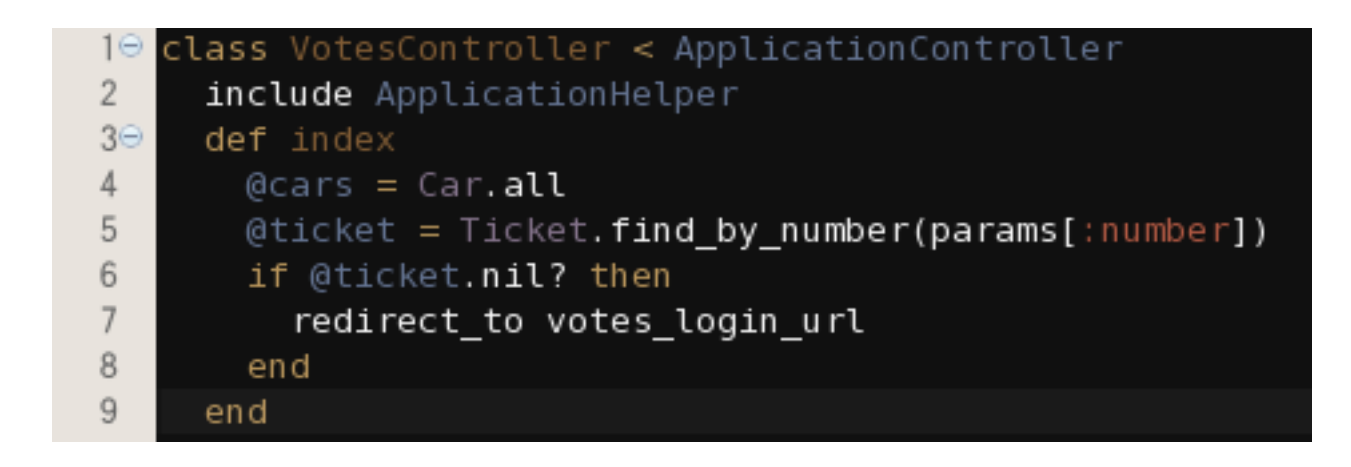

### Index.html.erb

### app/views/votes/index.html.erb に、以下の一行を追加します。

Your Tickets number is <%= @ticket.number %>.<br />JJ

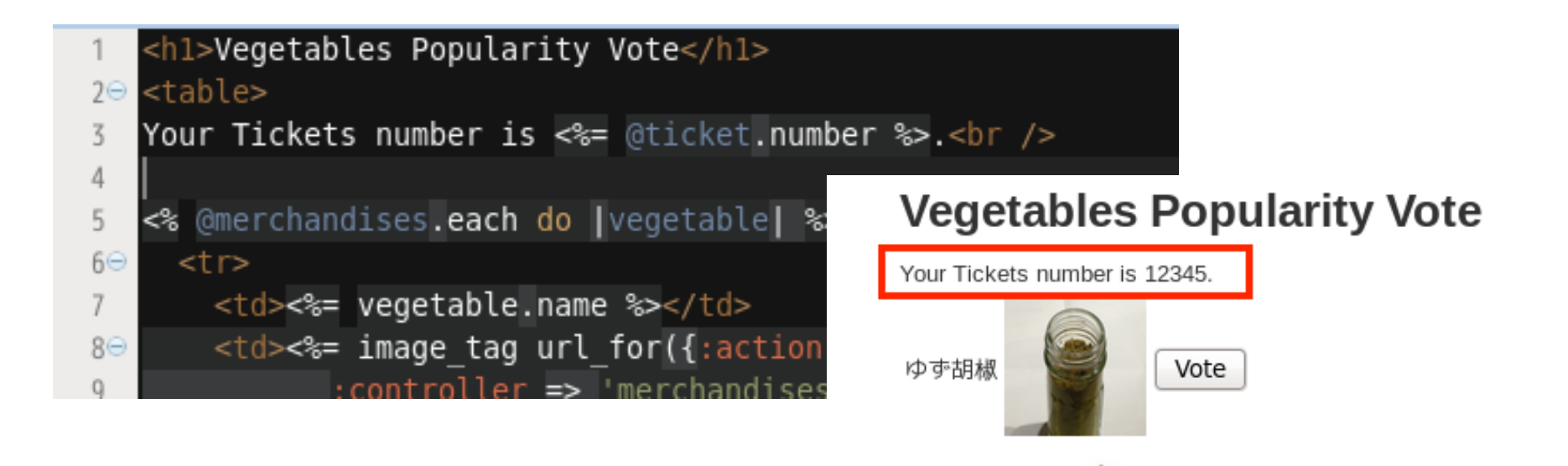

# 投票結果の受け渡し

app/views/votes/index.html.erb

の画面で、各投票ボタンをクリックした時の動作をプロ グラムします。

- 先週のプログラムで、<%= %>で、タグに=を忘れ ていました。
- 23ページと、24ページのスライドです。 まとめて修正します。

### app/views/votes/index.html.erb

```
<h1>Vegetables Popularity Vote</h1>
<div align="right">
   Your Tickets number is <%= @ticket.number %>.<br />
   あなたの投票券番号は、<%= @ticket.number %>です。<br />
</div>
<% @merchandises.each do |vegetable| %>
 <%= image_tag url_for({:action => 'photo',
         :controller => 'merchandises',
             :id=> vegetable.id,
        :filename => vegetable.file name}),
        :alt => vegetable.file name %>
   <%= form tag '/votes/vote' do %>
     <%= hidden field tag :vegetable id, vegetable.id %>
     <%= tag :input, {:type=>'hidden', :name=>'ticket',
         :value => @ticket.number } %>
     <%= submit tag 'Vote', :name=>'vote' %>
   <% end %>
   <% end %>
```

### app/views/votes/index.html.erb

| <pre>1 <h1>Vegetables Popularity Vote</h1></pre>                          |
|---------------------------------------------------------------------------|
| 2⊖                                                                        |
| 3 Your Tickets number is <%= @ticket.number %>.<br>                       |
| 4                                                                         |
| 5 <% @merchandises.each do [vegetable] %>                                 |
| 6⊖                                                                        |
| <pre>7 &lt;&lt;= vegetable.name %&gt;</pre>                               |
| <pre>8⊖ &lt;%= image_tag url_for({:action =&gt; 'photo',</pre>            |
| 9 :controller => 'merchandises', :id=> vegetable.id,                      |
| <pre>10 :filename =&gt; vegetable.file_name}),</pre>                      |
| <pre>11 :alt =&gt; vegetable.file_name, :size =&gt; "80x80" %&gt;</pre>   |
| 12⊖                                                                       |
| <pre>13 &lt;%= form_tag '/votes/vote' do %&gt;</pre>                      |
| <pre>14 &lt;%= hidden_field_tag :vegetable_id, vegetable.id %&gt;</pre>   |
| <pre>15 &lt;%= tag :input, {:type=&gt;'hidden', :name=&gt;'ticket',</pre> |
| <pre>16 :value =&gt; @ticket.number } %&gt;</pre>                         |
| <pre>17 &lt;%= submit_tag 'Vote', :name=&gt;'vote' %&gt;</pre>            |
| 18 <% end %>                                                              |
| 19                                                                        |
| 20                                                                        |
| 21 <% end %>                                                              |
| 22                                                                        |
| 23                                                                        |

# パラメータの受け渡し部分

二通りの書き方をしました。 <%= hidden\_field\_tag :vegetable\_id, vegetable.id %>

<%= tag :input, {:type=>'hidden', :name=>'ticket', :value => @ticket.number } %>

です。

لح

- 上の例では、params[:vegetable\_id]という名前で、 vegetable.idの値を受け取ります。
- 下の例では、params[:ticket]という名前で @ticket.numberの値を受け取ります。

# 受け取ったパラメータの確認

#### voteメソッドを

def vote

- p 'Vote:'.concat(params[:ticket])
- p `Vegetable:'.concat(params[:vegetable\_id])

end end

#### と書き換えてみます。コンソールに値が表示されます。

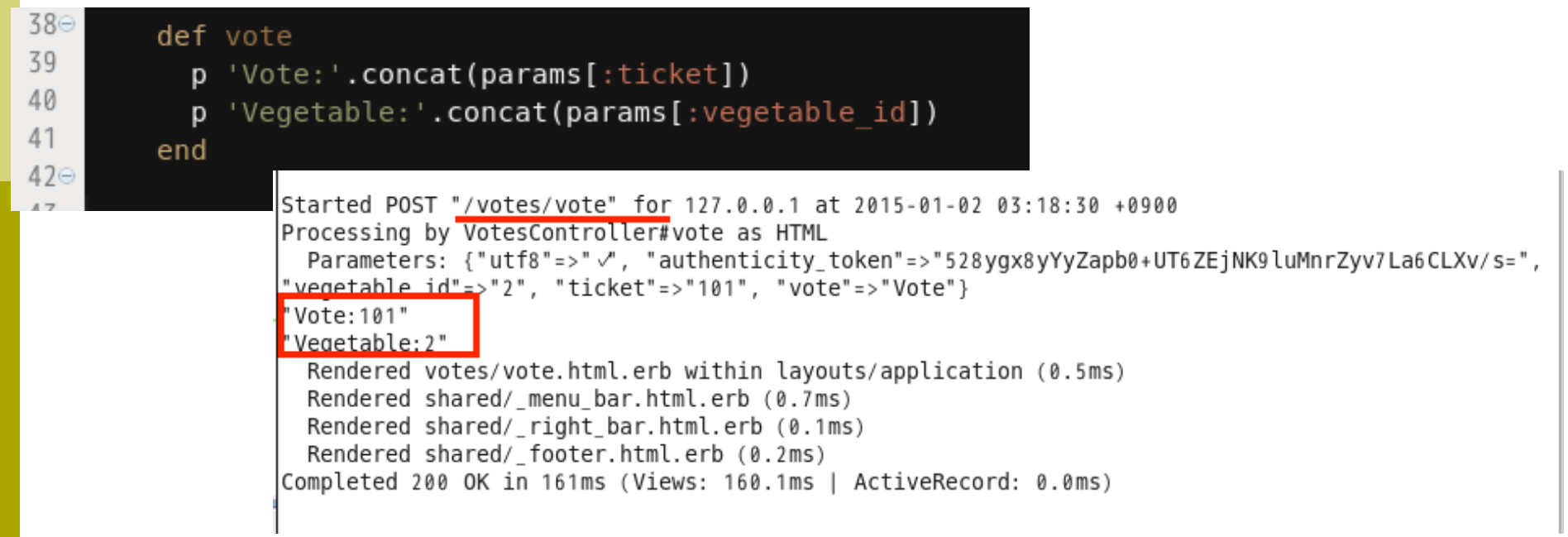

voteメソッド

# app/controllers/votes\_controller.rb

### のvoteメソッドを、以下のようにします。

def vote

@ticket = Ticket.find\_by\_number(params[:ticket])
@ticket.vote = params[:vegetable\_id]
@ticket.save
@merchandise = Merchandise.find\_by\_id(@ticket.vote)

end

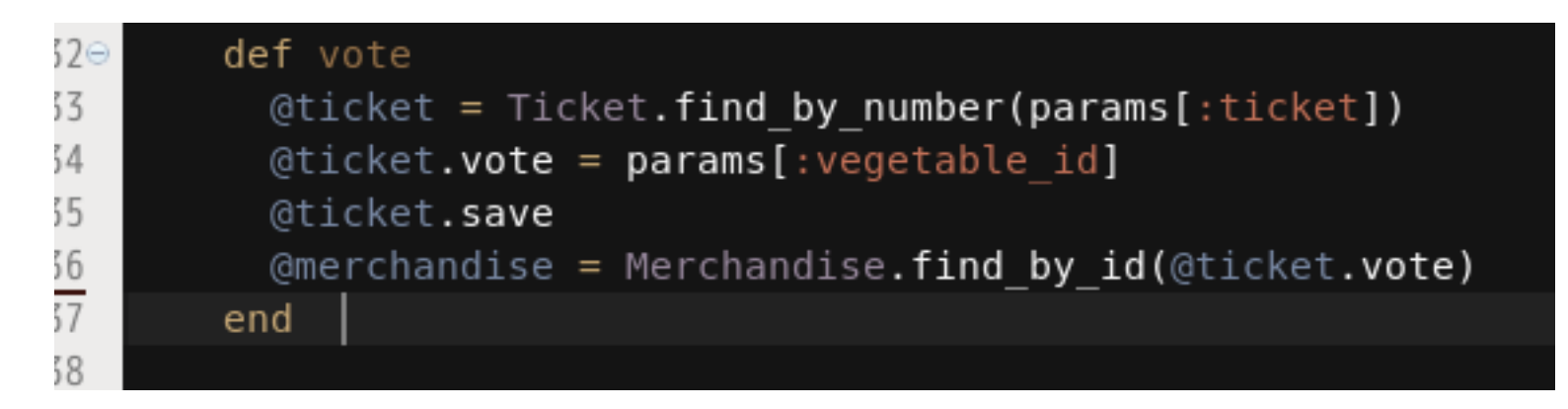

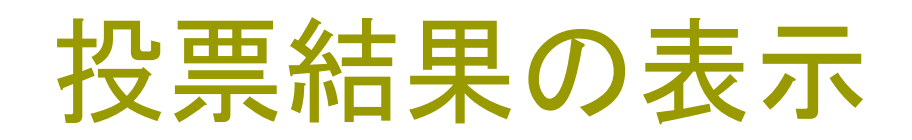

app/views/votes/vote.html.erb

### で、投票結果を表示します。

<h1>Votes#vote</h1>

The vegetable you have voted was : <%= @merchandise.name %>

@merchandiseをcontrollerから渡されて、ここで画像を表示することもできます。

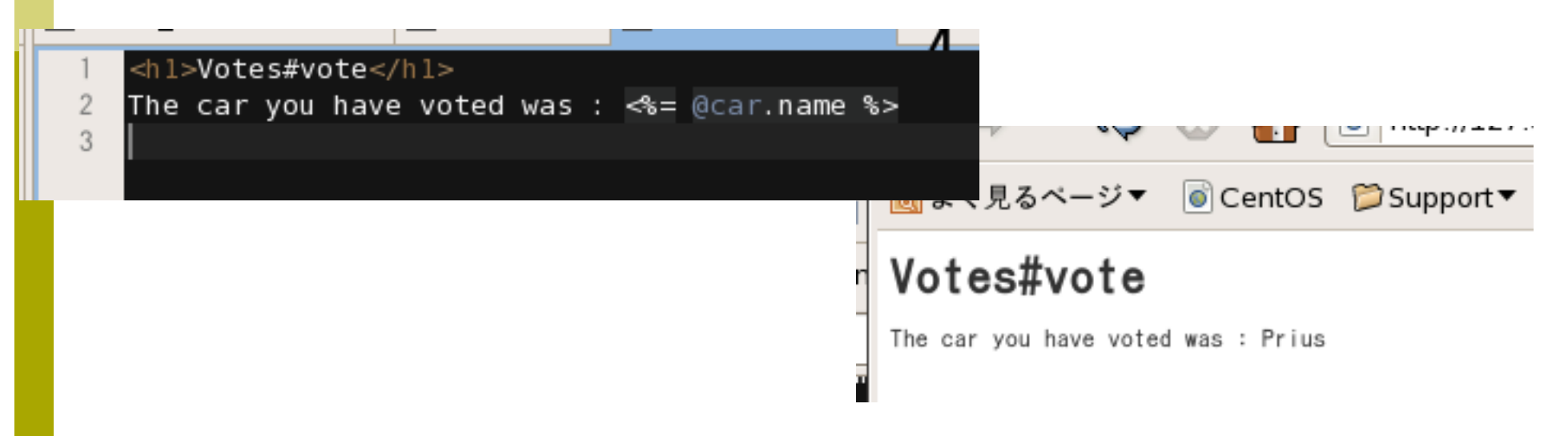

# 投票結果の記録

### @ticket.save で、投票結果がデータベースに記録されています。 あとは、これを集計するだけで「ランキング」画面が作 れます。

| <u>ໄດ້</u> ເ  | く見る         | 5ペー  | ジ▼            | CentOS | Øs |
|---------------|-------------|------|---------------|--------|----|
| Lis           | ti          | ng   | tic           | kets   |    |
| Numbe         | r Vote      | •    |               |        |    |
| 123           | 6           | Show | <u>Edit</u> D | estroy |    |
| 124           |             | Show | <u>Edit</u> D | estroy |    |
| <u>New Ti</u> | <u>cket</u> |      |               |        |    |

# 実習課題

# やっと、人気投票結果の保存までたどり着きました。

### プログラム各部を読み替えることで、中身が見 えてくるはずです。

### 次回、最終回は、人気投票結果のランキング画 面を作ります。

皆さんの課題として、画面の多国語化や、画面修飾も行ってみて下さい。

### 失敗に学んで下さい。

- 一通り、テストランさせながら教材を書いていますが、派手な設計ミスから、初歩的なミス、うっかりミスまで、スライドのあちこちに修正がかかっています。(昨年のままですみません)
   そのミスも残したまま、修正方法を書くという流れでスライドを作っています。
- ただ、簡単なエラーメッセージは、自分で読んで判断し、修正しながら動作させてください。

### 今日の欠席課題

画像の出る人気投票画面を報告して下さい。 出席に切り換えます。 細かい説明は不要です。画面コピーをつけて下さい。